# PANDUAN PENGGUNAAN GEOPORTAL JPBD

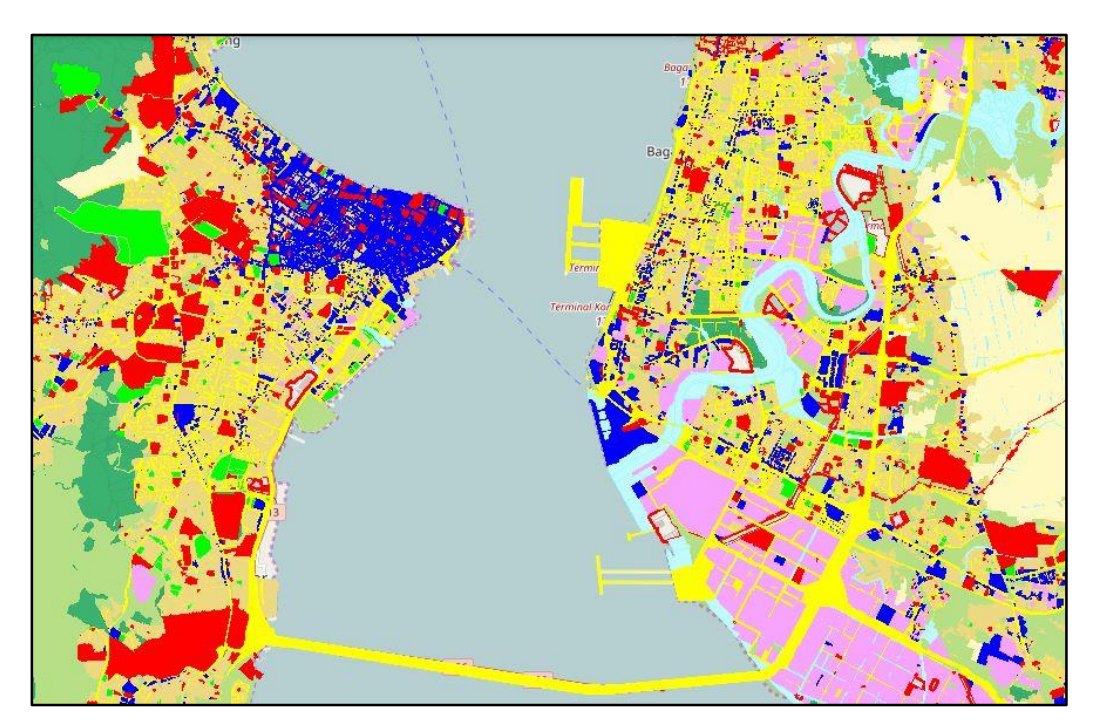

# 2016

# **BAHAGIAN : KAWALAN**

Bahagian Geoportal adalah sesuai di akses kepada agensi agensi yang berdaftar menggunakan ID pengguna dan Katalaluan

# **BAHAGIAN: GEOPORTAL (UMUM)**

# HAK CIPTA

Dokumen ini disediakan untuk Jabatan Perancang Bandar dan Desa Negeri Pulau Pinang Tahun 2016 (v.1.0)

© Hak Cipta Jabatan Perancang Bandar dan Desa Negeri Pulau Pinang. Hak cipta dilindungi oleh undang-undang.

Manual pengguna Aplikasi (user manual) ini dimiliki oleh Jabatan Perancangan Bandar dan Desa Negeri Pulau Pinang. Dilarang keras menyalin, memperbanyak, menerbitkan semula isi buku ini, sebahagian atau seluruhnya, dengan cara apa pun, baik elektronik mahupun mekanik, termasuk tetapi tidak terbatas pada fotokopi atau sistem penyimpanan data pada komputer. Dilarang keras menyingkapkan informasi dalam laporan ini kepada pihak ketiga tanpa persetujuan bertulis dari Jabatan Perancang Bandar dan Desa Negeri Pulau Pinang.

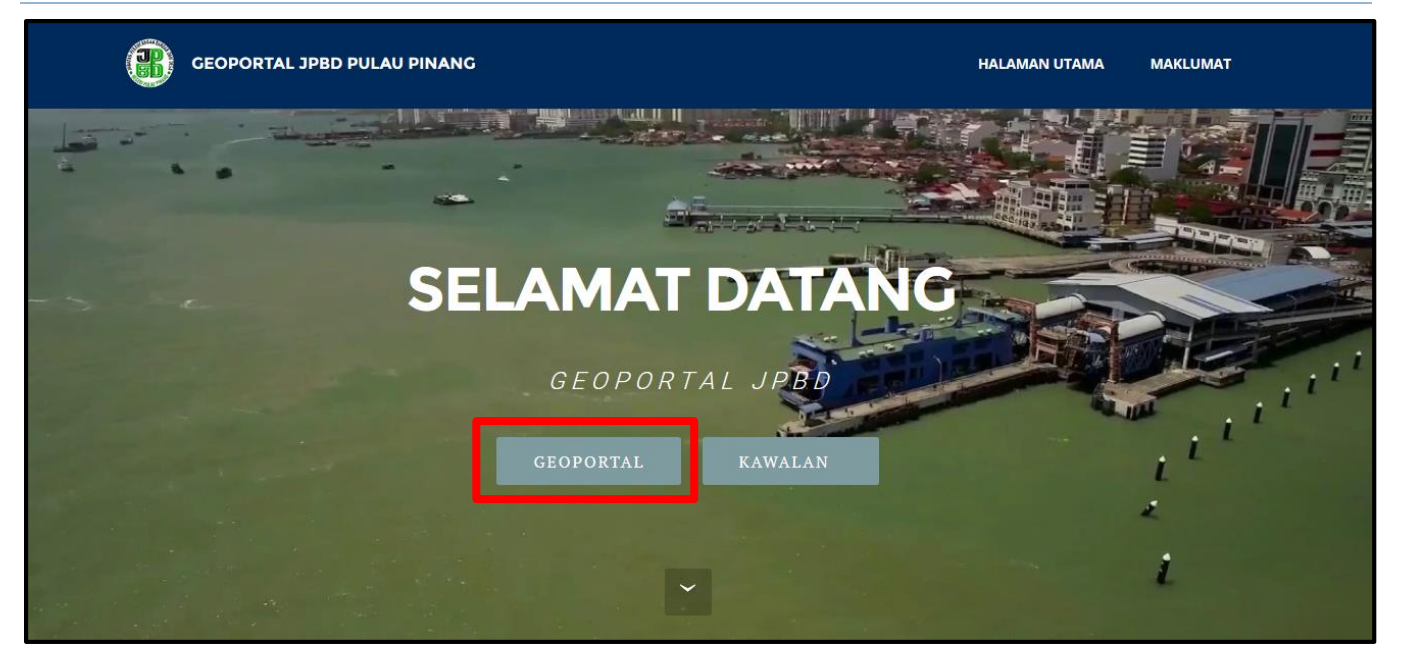

- Untuk Mengakses halaman geoportal, pengguna perlu menekan menu "Geoportal "
- Pada Bahagian Geoportal ini, pengguna tidak perlu melekatakn ID Pengguna atau Katalaluan

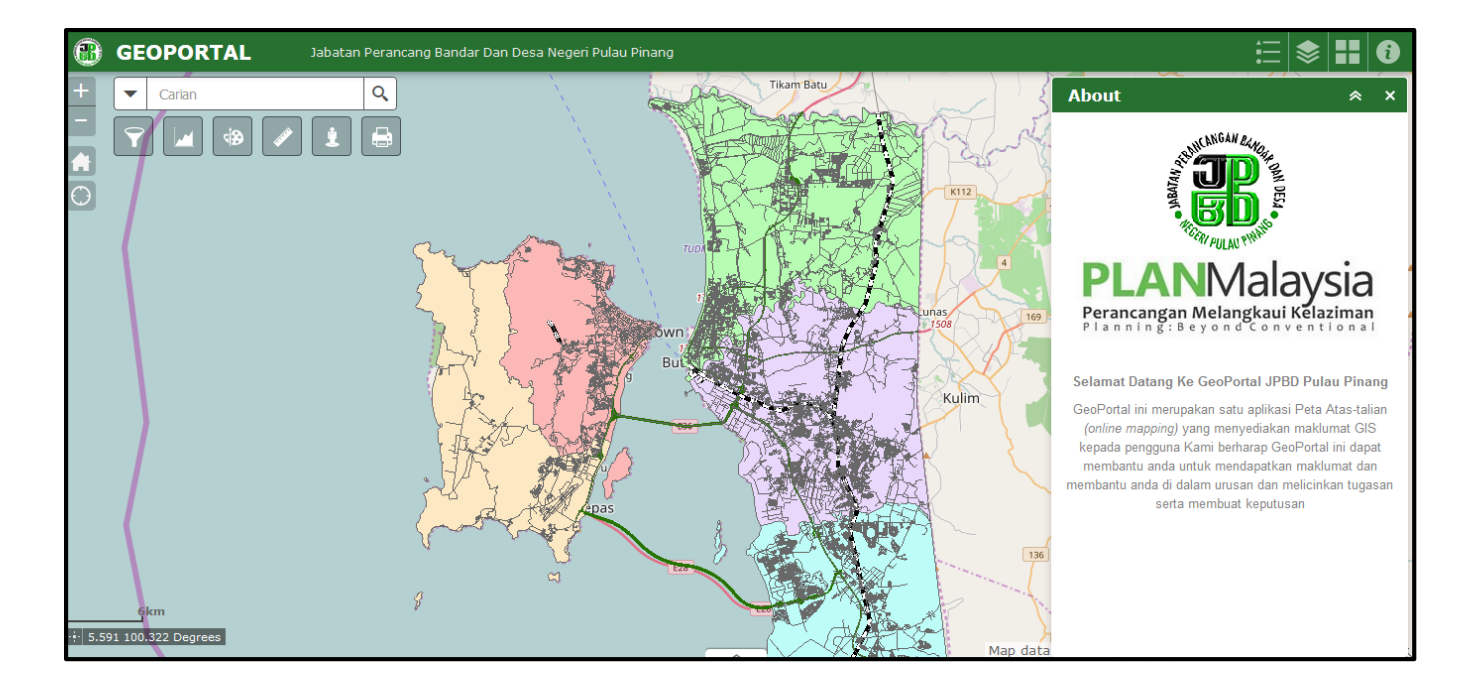

Rajah menunjukan halaman geoportal yang berjaya diakses oleh pengguna umum

#### panduan penggunaan geoportal jpbd

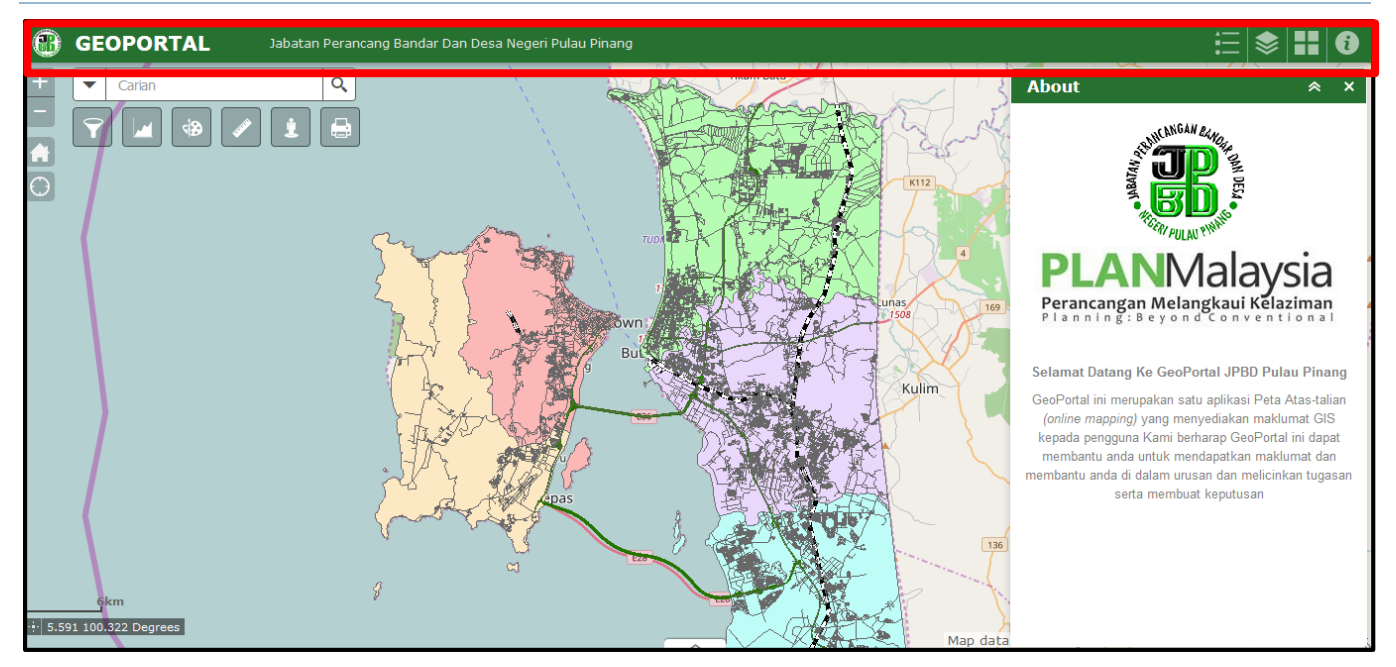

Pada bahagian atas terdapat :

- Logo JPBD Pulau Pinang dan Tajuk
- Widget About
- Widget Basemap Gallery
- Layer List
- Legend

# LOGO JPBD PULAU PINANG

🚯 GEOPORTAL

Jabatan Perancang Bandar Dan Desa Negeri Pulau Pinang

Rajah menunjukan logo rasmi JPBD Pulau Pinang berserta tajuk Geoportal

# WIDGET ABOUT

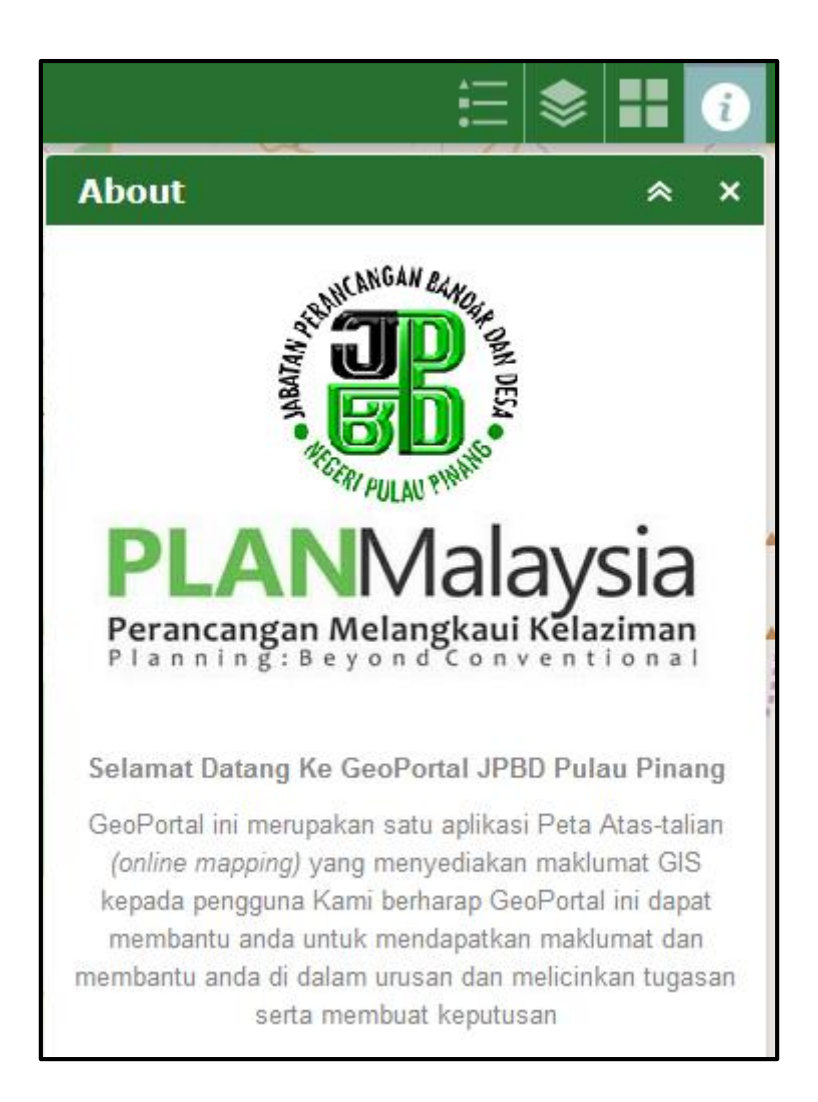

Pada bahagian ini terdapat maklumat ringkas tentang geoportal (umum)

# WIDGET BASEMAP GALLERY

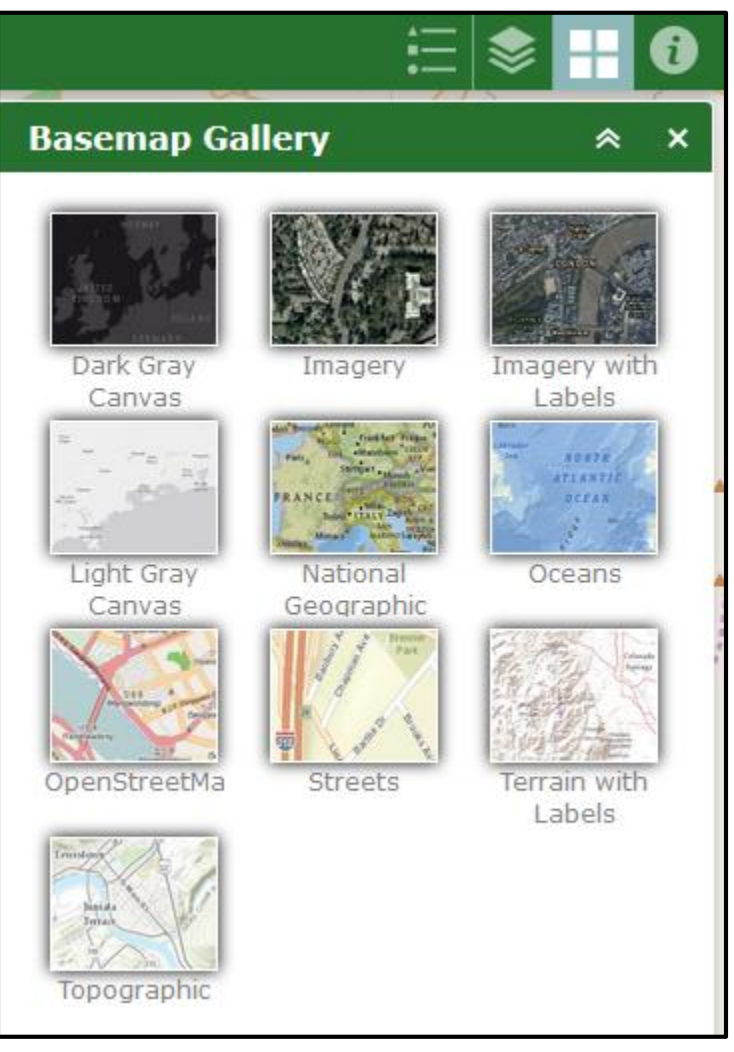

- Pada bahagian widget basemap gallery, pengguna dapat menukar basemap yang bersesuaian ketika menggunakan geoportal ini.
- Terdapat 10 basemap yang terlah disediakan
- Apabila pengguna klik pada salah satu basemap , sistem pada bahagain map akan bertukar mengikut basemap yang dipilih oleh pengguna .

# LAYER LIST

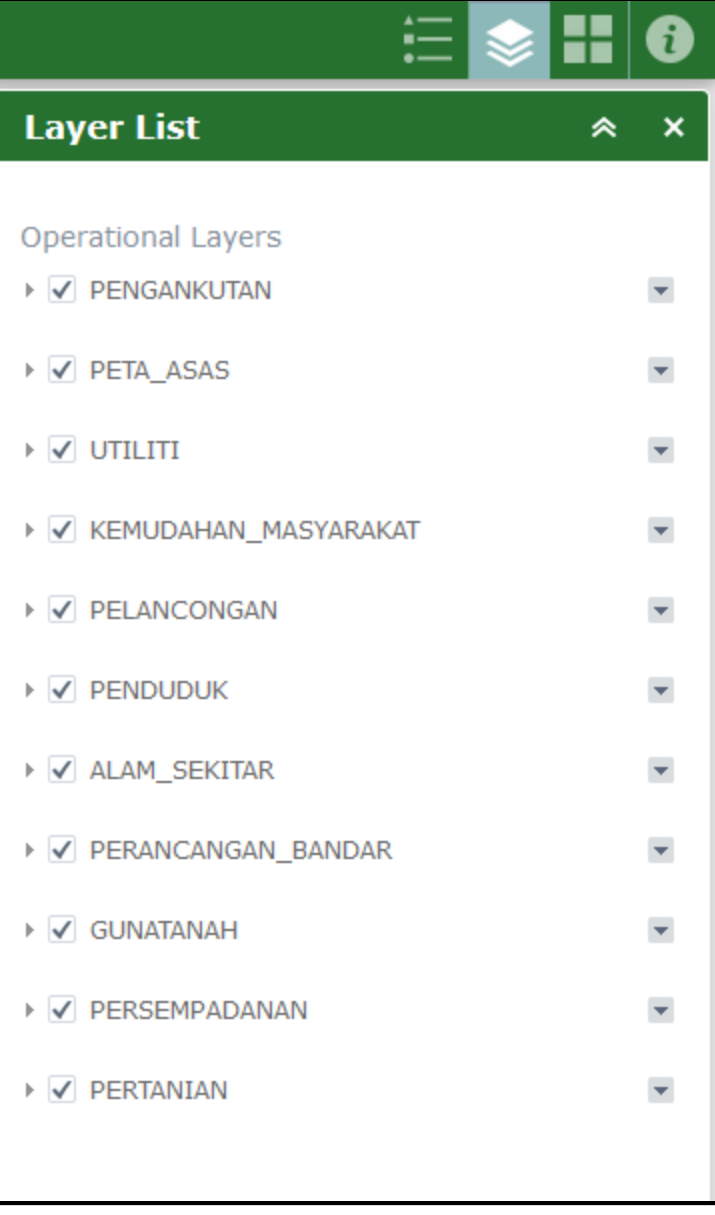

- Bahagian Layer list adalah bahagian yang menunjukan layer layer yang ada kepada pengguna geoportal umum
- Untuk mengaktifkan layer, pengguna perlu klik pada Kumpulan Layer dan memilih senarai layer untuk diaktifkan sebagai contoh dapat dilihat pada rajah dibawah

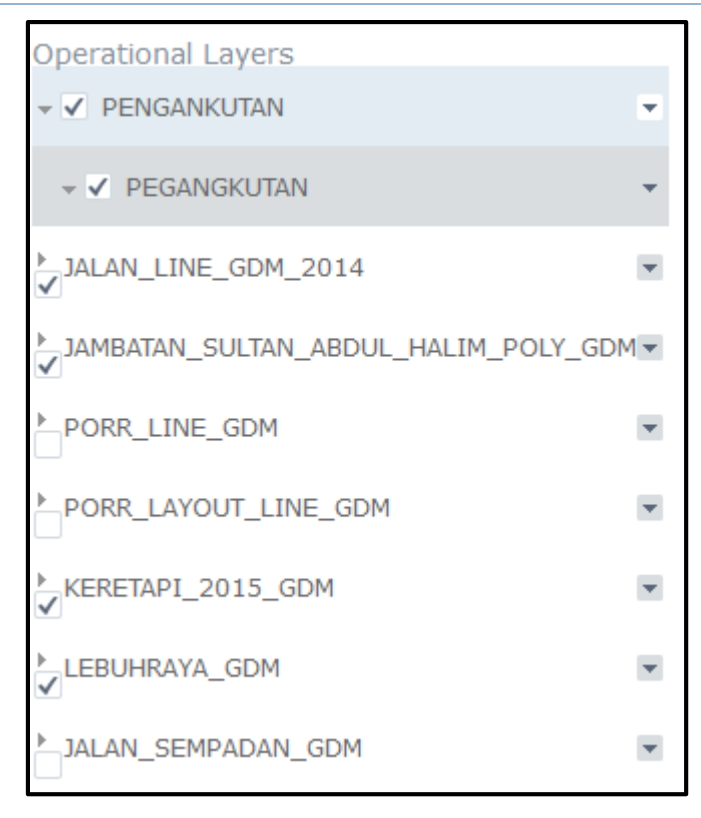

• Pengguna perlu menekan pada layer yang hendak dan <sup>C</sup>klik semak pada kotak kosong untuk diaktifkan

| Operational Layers       |              |
|--------------------------|--------------|
| ▶ ✓ PENGANKUTAN          | <b>*</b>     |
|                          | Zoom to      |
| ▶ 🖌 PETA_ASAS            | Transparency |
| ▶ 🗸 UTILITI              | Move up      |
|                          | Move down    |
| ▶ ✓ KEMUDAHAN_MASYARAKAT | Description  |

- Pada setiap kumpulan layer, pengguna boleh menggunakan fungsi seperti berikut :
  - Zoom to : Zoom kepada sesuatu layer
  - Transparency : mengubah sesuatu layer dalam keadaan lebih terang atau gelap

| Opaque |     | Transparent |
|--------|-----|-------------|
| 0%     | 50% | 100%        |

- Move down : Menggubah kumpulan layer mengikut kesesuaikan ketika menggunakan geoportal tersebut.
- **Description** : pengguna dapat melihat sumber kumpulan layer

| Operational Layers   |                      |
|----------------------|----------------------|
| PENGANKUTAN          | ¥                    |
| ✓ ✓ PEGANGKUTAN      | v                    |
| JALAN_LINE_GDM_2014  | -                    |
|                      | Disable Pop-up       |
| JAMBATAN_SULIAN_ABDU | Open Attribute Table |
| ▶ PORR_LINE_GDM      | Description          |

- Pada setiap senarai layer, pengguna boleh menggunakan fungsi seperti berikut :
  - **Disable Pop-up / Enable Pop-up** : pada fungsi ini pengguna dapat membuka atau menutup sesuatu information attribute layer yang dipilih.
  - Sebagai contoh apabila pengguna memilih untuk enable pop-up tersebut pengguna boleh melihat layer yang telah diaktifkan dengan klik pada layer peta geoportal

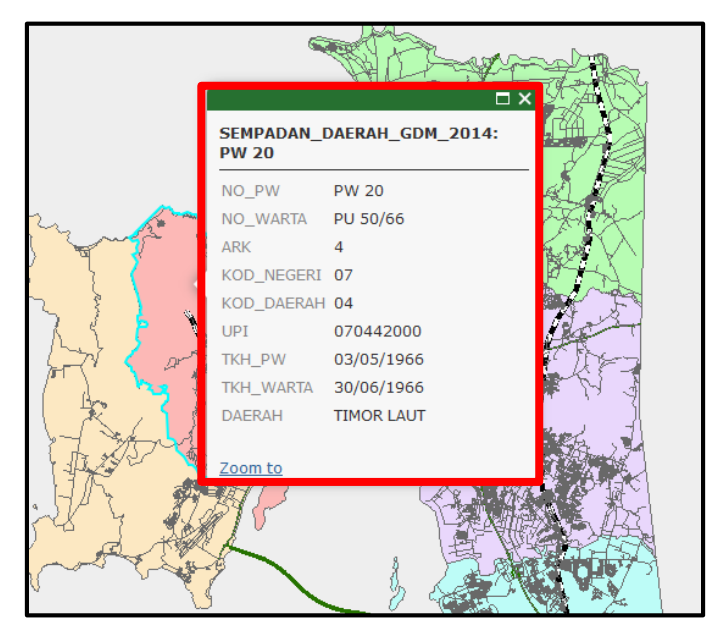

Contoh pada peta apabila pengguna klik pada layer yang telah diaktifkan

- **Open attribute table:** pada fungsi ini pengguna dapat membuka sesuatu attribute table .
- Paparan attribute dapat dilihat pada bahagian bawah geoportal

| 🚯 GEOI                 | PORTAL         | Jabatan         | Perancang Ban  | dar Dan Desa Ne                                                                                                 | egeri Pulau Pinar | g          |                      |                         |           |                                                                       |                                                         |                                                    | 0              |
|------------------------|----------------|-----------------|----------------|----------------------------------------------------------------------------------------------------|-------------------|------------|----------------------|-------------------------|-----------|-----------------------------------------------------------------------|---------------------------------------------------------|----------------------------------------------------|----------------|
| + • •                  | arian          | _               | ٩              |                                                                                                    | ŝ                 | A.         |                      | [≻ <del>un</del> a      |           | Layer List                                                            | t                                                       |                                                    | ≈ ×            |
| 6km<br>• 5.568 100.080 | Degrees        |                 |                | The second second second second second second second second second second second second second second second se |                   |            |                      |                         | Es        | Operational<br>✓ ✓ PENGAN<br>✓ ✓ PEGAN<br>✓ JALAN_LINE<br>✓ JAMBATAN_ | Layers<br>IKUTAN<br>IGKUTAN<br>E_GDM_2014<br>SULTAN_ABD | Disable Pop-up<br>Open Attribute Ta<br>Description | •<br>•<br>able |
| 🖩 Options 🔻 🛛          | ilter by Map E | Extent Q Zoom t | to 🛛 Clear Sel | ection C Refres                                                                                                 | h                 |            |                      |                         |           |                                                                       |                                                         |                                                    | ×              |
| JALAN_LINE_GDI         | M_2014 JAME    | BATAN_SULTAN_A  | BDUL_HALIM_P   | DLY_GDM KERE                                                                                                    | TAPI_2015_GDM     | LEBUHRAYA_ | GDM SEMPADA          | N_DAERAH_GDM            | 1_2014    |                                                                       |                                                         |                                                    |                |
| LENGTH                 | ROAD_          | ROAD_ID         | LV_ID          | CLASS                                                                                                    | RESERVE           | LANE       | TYPE                 | NEW_NAME                | NEW_WIDTH | SYMBOL                                                                | REGION                                                  | LOCATION                                           | Dae            |
| 676.70                 | 408.00         | 2,538.00        | 0.00           | 2.00                                                                                                    | 60                | 2          | Jalan<br>Persekutuan | Jalan Batu<br>Feringghi | 18        | 2.00                                                                  | 1                                                       | 2                                                  | DTL ^          |
| 776.49                 | 409.00         | 2,538.00        | 0.00           | 2.00                                                                                                    | 60                | 2          | Jalan<br>Persekutuan | Jalan Batu<br>Feringghi | 18        | 2.00                                                                  | 1                                                       | 2                                                  | DTL            |
| 258.72                 | 414.00         | 21,361.00       | 20,071.00      | 6.00                                                                                                    | 0                 | 0          | Jalan<br>Tempatan    |                         | 4         | 6.00                                                                  | 1                                                       | 2                                                  | DTL            |
| 366.07                 | 424.00         | 21,307.00       | 20,071.00      | 6.00                                                                                                    | 0                 | 0          | Jalan                |                         | 4         | 6.00                                                                  | 1                                                       | 2                                                  | DTL            |

| JALAN_LINE_GDM_2014  | <b>•</b>             |
|----------------------|----------------------|
| •                    | Disable Pop-up       |
| JAMBATAN_SULTAN_ABDU | Open Attribute Table |
| PORR_LINE_GDM        | Description          |

• Description : pengguna dapat melihat sumber senarai layer

# LEGEND

| <u>:</u>                                                                                                    |
|----------------------------------------------------------------------------------------------------|
| Legend × ×                                                                                                    |
| PEGANKUTAN<br>PEGANGKUTAN<br>JALAN_LINE_GDM_2014<br><br>JAMBATAN_SULTAN_ABDUL_HALIM_POLY_GDM<br>KERETAPI_2015_GDM<br>-<br>LEBUHRAYA_GDM             |
| PERSEMPADANAN<br>PERSEMPADAN_DAERAH_GDM_2014<br>BARAT DAYA<br>SEBERANG PERAI SELATAN<br>SEBERANG PERAI TENGAH<br>SEBERANG PERAI UTARA<br>TIMOR LAUT |

• Pada bahagian legend, pengguna dapat melihat setiap petunjuk yang ada bagi layer layer yang diaktifkan.

# **FUNGSI**

1

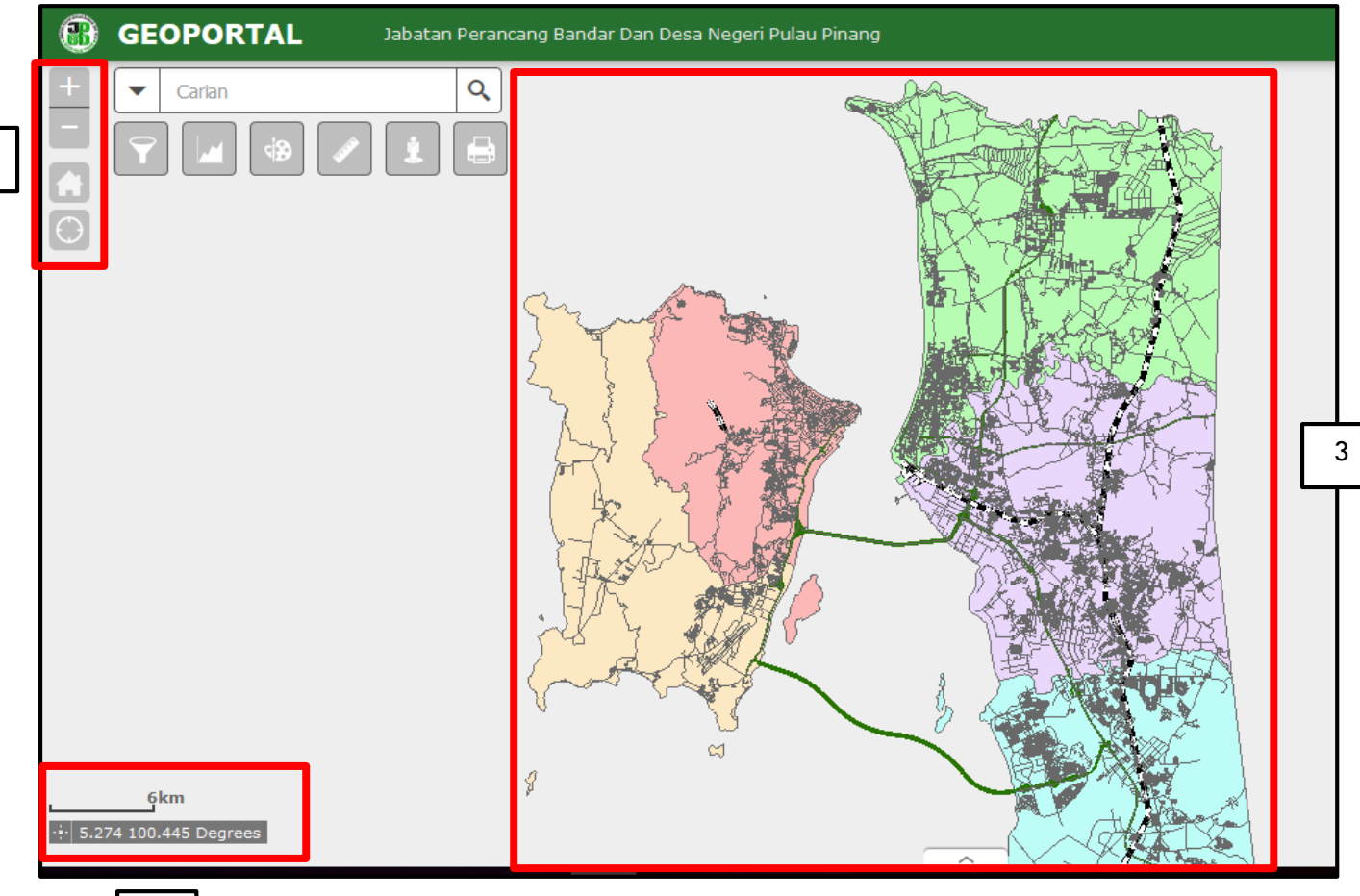

2

1. Fungsi fungsi yang ada :

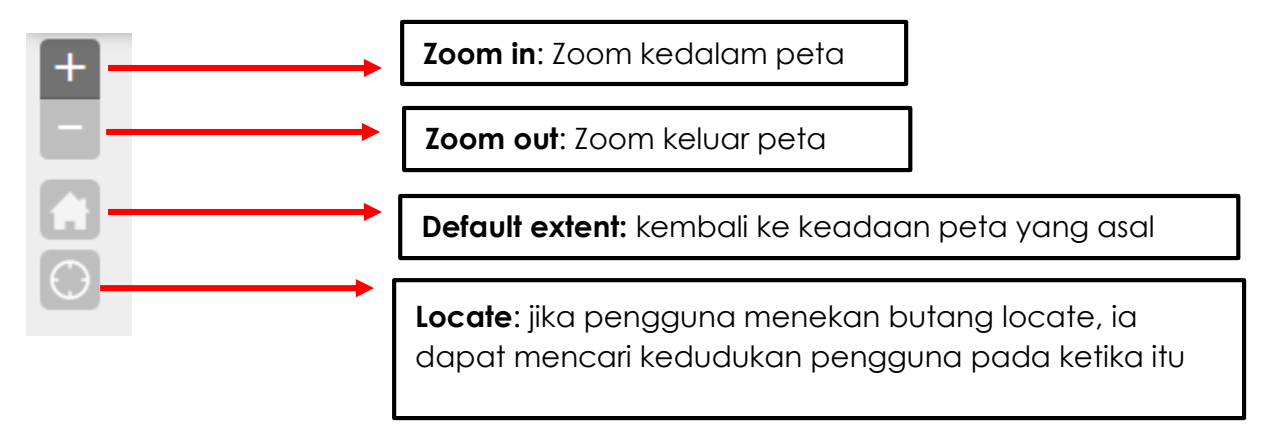

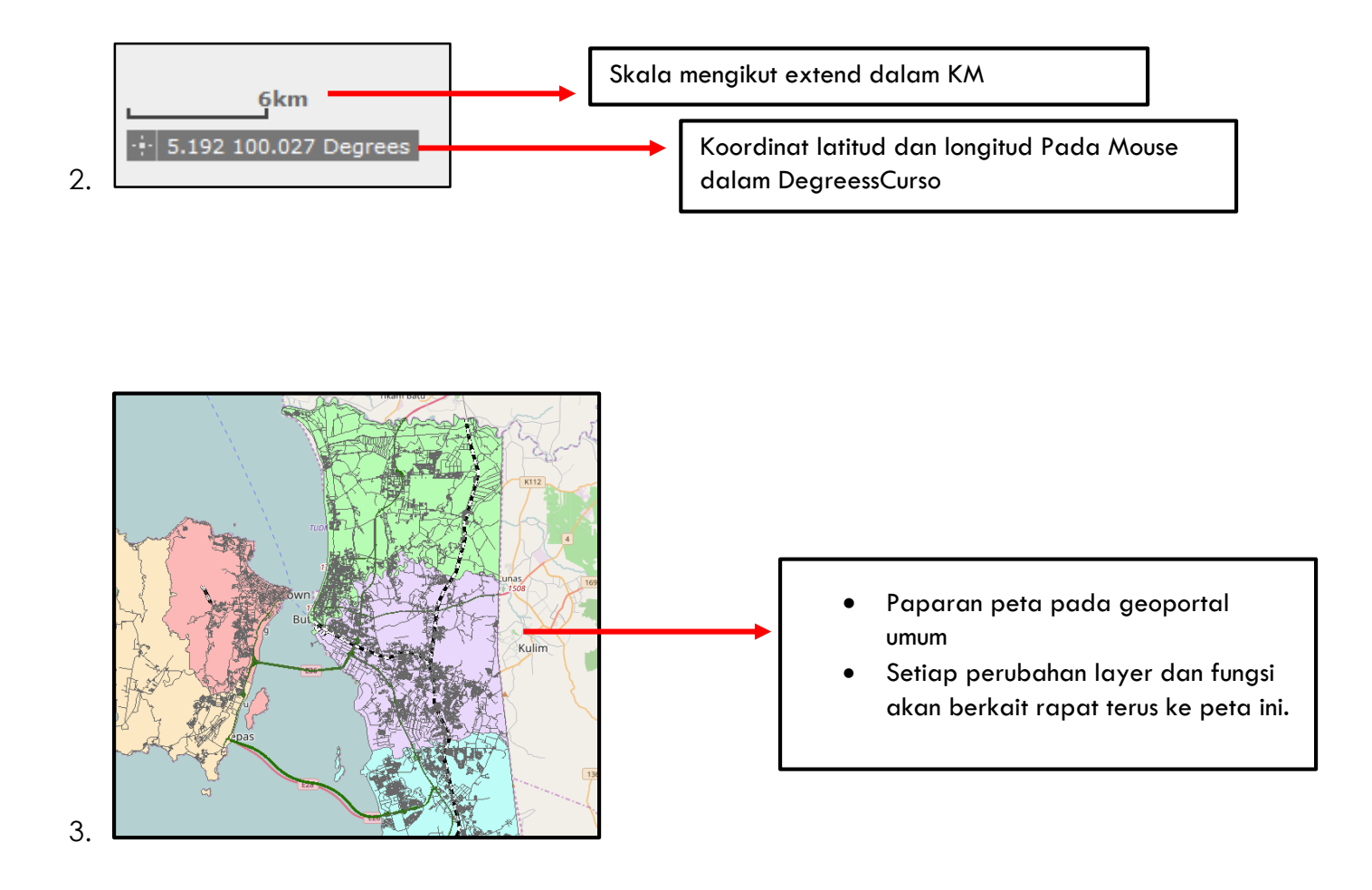

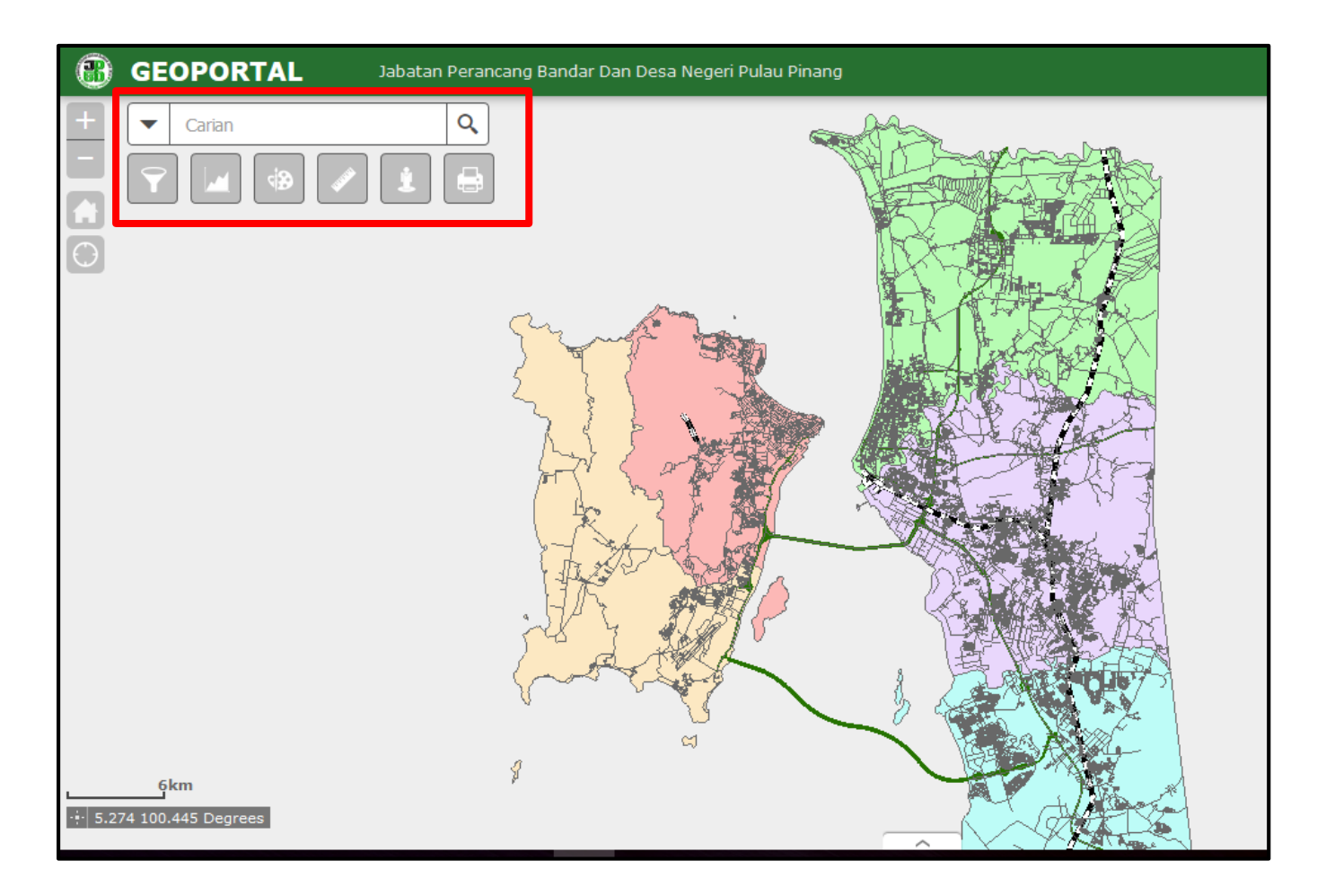

Fungsi – fungsi pada widget:

- 1. Carian
- 2. Carian Pelbagai
- 3. Statistik Gunatanah
- 4. Draw
- 5. Measurement
- 6. Google street view
- 7. Print

# CARIAN

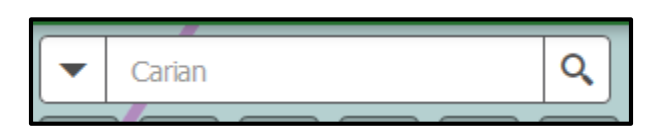

• Pada widget carian, pengguna dapat menaip atau memilih kategori untuk membuat carian umum .Pengguna juga boleh memilih kateogri yang sedia ada dalam carian tersebut ;

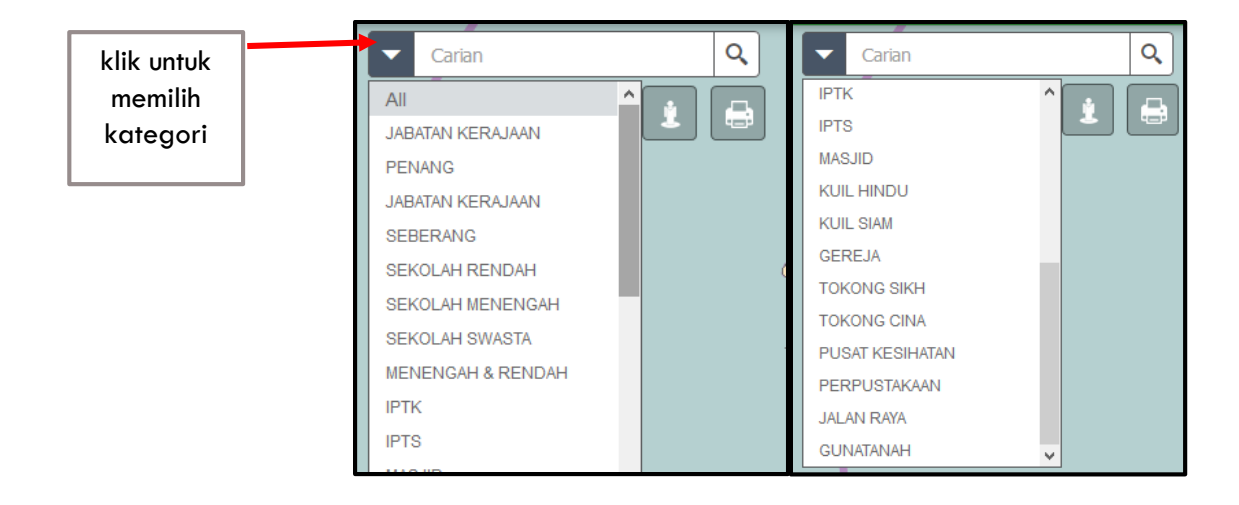

# **CARIAN PELBAGAI**

| klik untuk<br>membuat |                                                             |
|-----------------------|-------------------------------------------------------------|
| carian<br>pelbagai    | Carian Pelbagai ×                                           |
|                       | Click one of the following task items to execute the query. |
|                       | JABATAN KERAJAAN PENANG GDM                                 |
|                       | JABATAN KERAJAAN SEBERANG GDM                               |
|                       | SEKOLAH RENDAH                                              |
|                       | SEKOLAH MENENGAH                                            |
|                       | SEKOLAH SWASTA MENENGAH & RENDAH                            |
|                       | IPTK >                                                      |
|                       | IPTS >                                                      |
|                       | MASJID > ¥                                                  |
|                       | Clear Results                                               |

Langkah –langkah untuk membuat carian pelbagai

- 1. Klick pada icon widget carian pelbagai
- 2. Pilih jenis carian yang disediakan dan klik

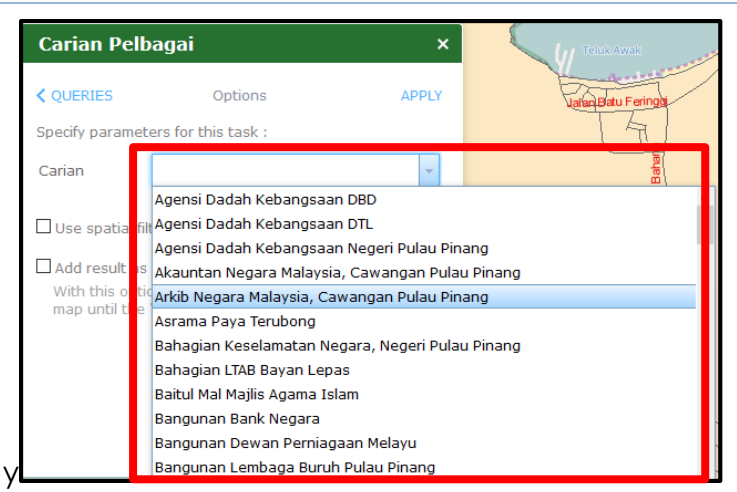

- 3. Drop down list akan memamparkan nama pada kategori yang dipilih dan klik
- 4. Klik pada butang Apply

| Carian Pelbagai                              | ×            |
|----------------------------------------------|--------------|
| COPTIONS Results Number of features found: 1 |              |
| Agensi Dadah Kebangsaan Negeri Pulau Pinang  |              |
|                                              | Jalan Artson |
|                                              | Lorong Kuli  |

- 5. Keputusan (result) akan keluar apabila menekan butang apply , dan klik pada nama tersebut supaya peta dapat mencari nama yang dipilih
- 6. Peringatan Pastikan pengguna membuka layer yang hendak membuat carian dahulu pada **layer list supaya sistem dapat membaca attribute** ,**Contoh :**

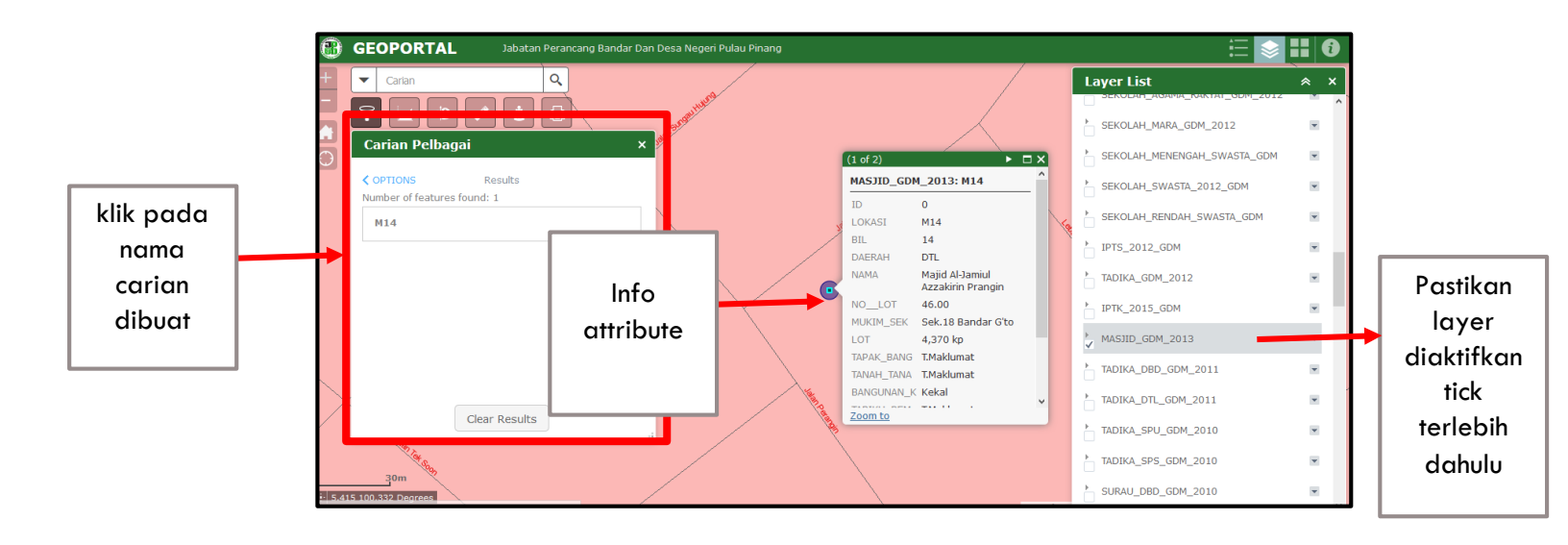

#### STATISTIK GUNATANAH

| klik pada<br>Icon Statistik | Ŷ | Statistik Gunatanah                                     | ×   |
|-----------------------------|---|---------------------------------------------------------|-----|
| Gunatanan                   |   | Click one of the following task items to execute chart. |     |
|                             |   | JPBD GUNA                                               | >   |
|                             |   | JPBD KATEGORI                                           | >   |
|                             |   | JPBD AKTIVITI                                           | > • |
|                             |   |                                                         |     |
|                             |   |                                                         |     |
|                             |   |                                                         |     |
|                             |   |                                                         |     |
|                             |   |                                                         |     |
|                             |   | Clear                                                   |     |

- 1. Klik pada icon Statistik Gunatanah
- 2. Terdapat 3 pilihan statistic iaitu :
  - JPBD GUNA
  - JPBD KATEGORI
  - JPBD AKTIVITI
- 3. Selepas memilih pilihan statistic klik apply

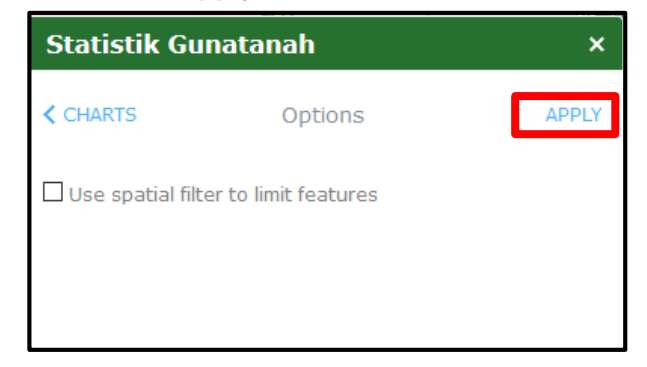

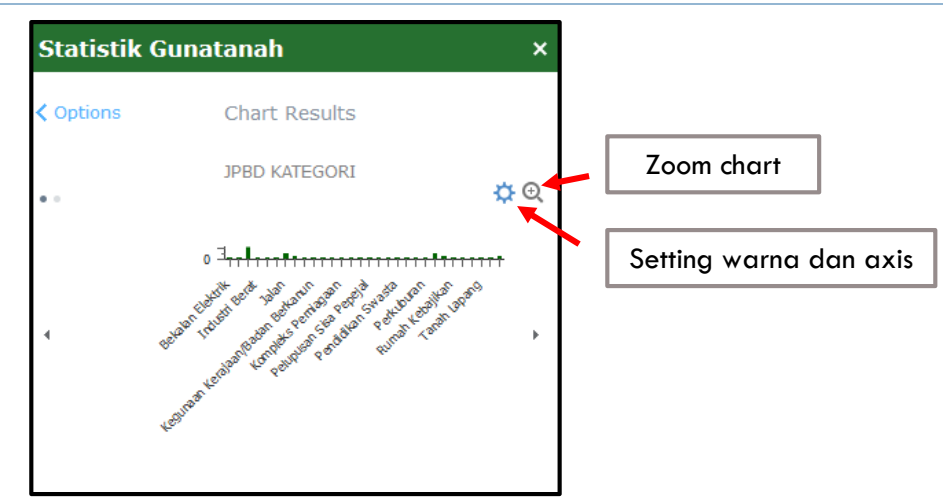

- 4. Statistik akan memamparkan dalam 2 bentuk iaitu :
  - Bar chart
  - Pie chart

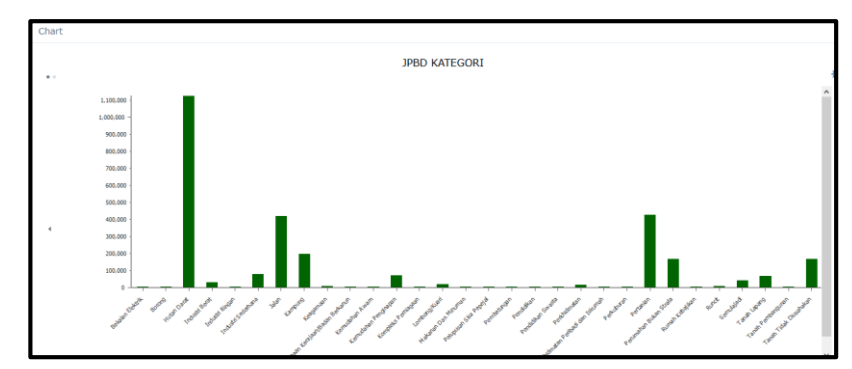

5. Klik Zoom icon untuk besarkan popup

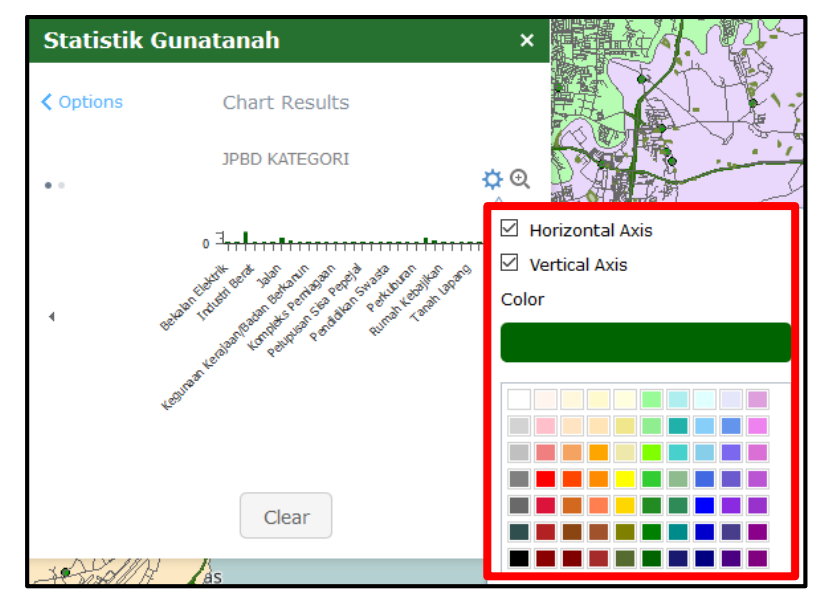

6. Klik setting icon untuk menukar warna dan axis

# DRAW

| i 🕄 🥒 🚺          |       | Baga     |
|------------------|-------|----------|
| Draw             |       | ×        |
| Select draw mode |       | ^        |
|                  | / / 🔺 |          |
|                  | K 🗶 A |          |
| Preview:         |       | _        |
|                  |       | <b>^</b> |
|                  |       | -1.1     |
|                  |       | _        |
|                  |       | - · 🗸    |
| Color:           |       |          |
| Style:           | Solid | - X      |

1. Pada bahagian widget **draw**, Pengguna boleh memilih beberapa alatan lukisan Bagi memudahkan kerja kerja yang dilakukan ketika melayari geoportal umum

#### MEASUREMENT

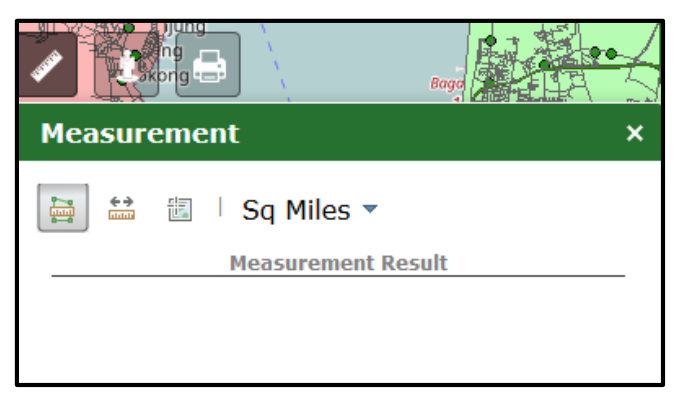

 Pada bahagian widget **Measurement**, Pengguna boleh memilih beberapa alatan ukuran Bagi memudahkan kerja kerja yang dilakukan ketika melayari geoportal umum

# **GOOGLE STREET VIEW**

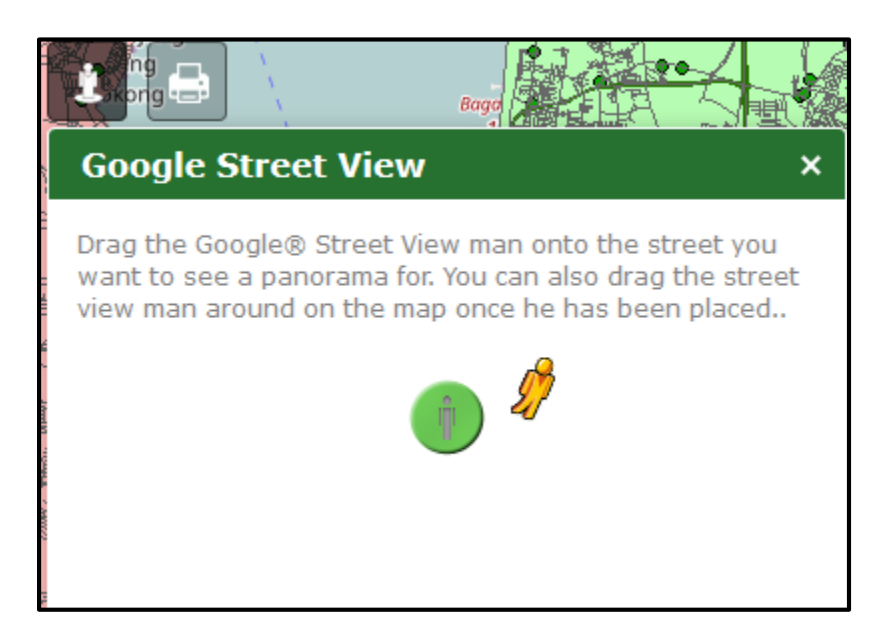

1. Pada baagian google street view, pengguna dapat melihat dalam bentu street view apabila menarik(drag) mouse ke tempat atau peta yang hendak dilihat menjadi google street view sebagai contoh;

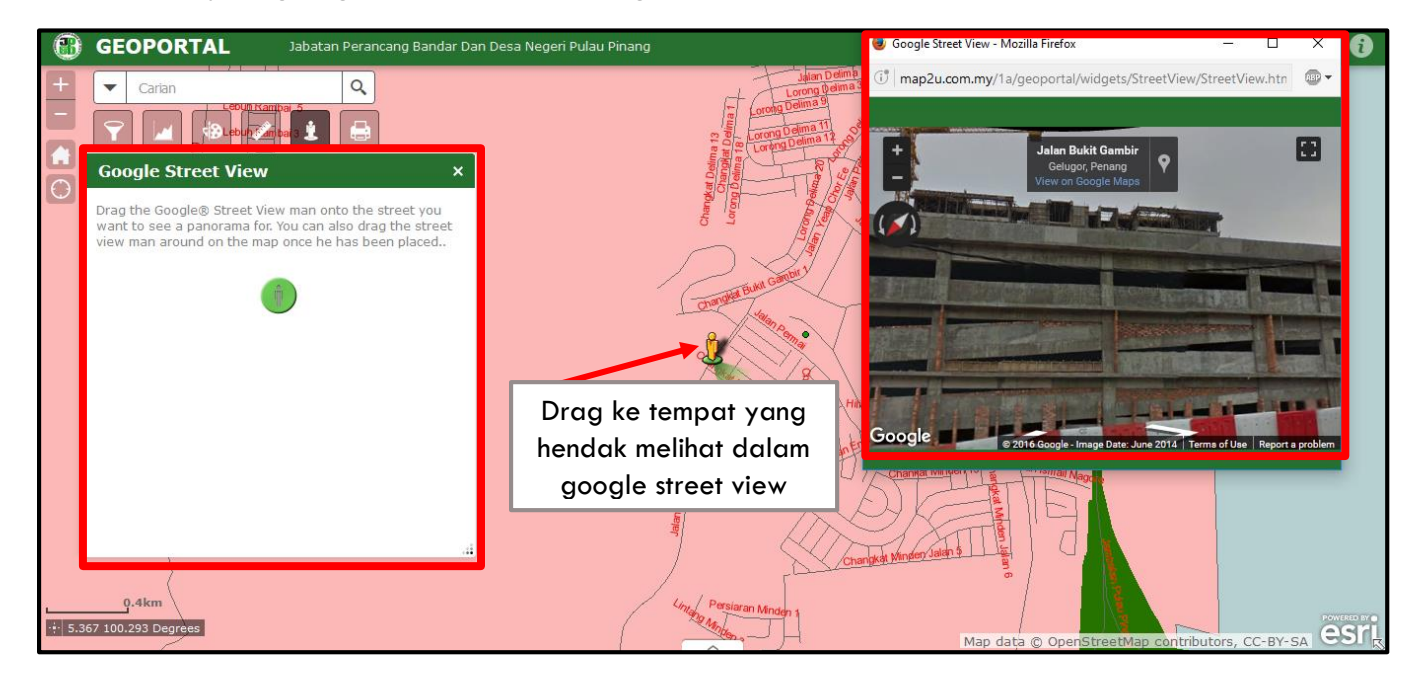

# **PRINT (CETAK)**

| 4          |                | a 13<br>1. Delima |
|------------|----------------|-------------------|
| Print      |                | ×                 |
| Map Title: | ArcGIS Web Map |                   |
| Layout:    | A4 Landscape   | •                 |
| Format:    | PDF            | •                 |
|            | 💮 Adv          | vanced 🔻 🖨 Print  |
|            |                |                   |
|            |                |                   |
|            |                |                   |
|            |                |                   |

- 1. Dalam geoportal JPBD Pulau Pinang, Pengguna dapat membuat cetakan peta
- 2. Klik pada icon print widget
- 3. Map title : tajuk untuk sesuatu cetakan

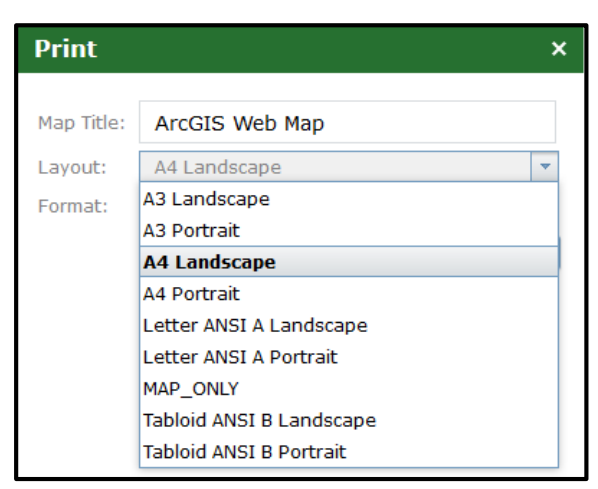

4. Layout : pilihan jenis kertas untuk di cetak

| Print      |                | × |
|------------|----------------|---|
| Map Title: | ArcGIS Web Map |   |
| Layout:    | A4 Landscape   | - |
| Format:    | PDF            | - |
|            | EPS            |   |
|            | GIF            |   |
|            | JPG            |   |
|            | PDF            |   |
|            | PNG32          |   |
|            | PNG8           |   |
|            | SVG            |   |
|            | SVGZ           |   |

5. Format : Pilih format yang hendak dicetak

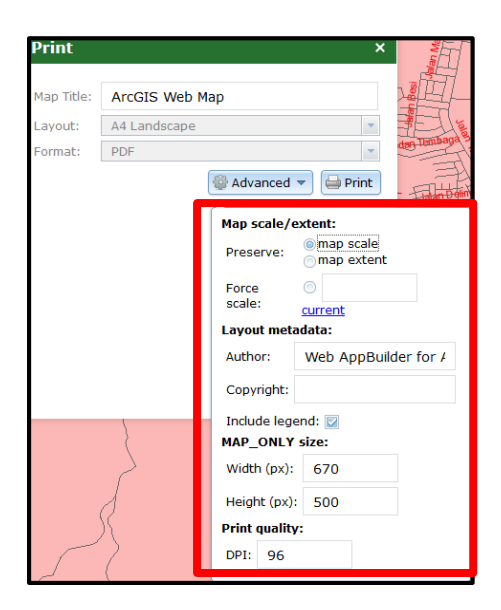

6. Klik **advanced** jika ingin membuat perubahan tambahan

7. Jika semua telah selesai klik pada butang print untuk sistem menghasilkan cetakan mengikut perubah yang dibuat seperti berikut ;

| Print                          | ×                    |
|--------------------------------|----------------------|
| Map Title:                     | Geoportal cetakan    |
| Layout:                        | A4 Landscape         |
| Format:                        | PDF 💌                |
|                                | 🎡 Advanced 🔻 🖨 Print |
| 1. 🔀 Geoportal cetakan         |                      |
| Clear Prints PDF, A4 Landscape |                      |

8. Klik pada tajuk pada keputusan cetakan

.

9. Jika pengguna klik pada name tajuk tersebut akan dibawa ke **new tab** dan boleh memuat naik atau cetak terus.

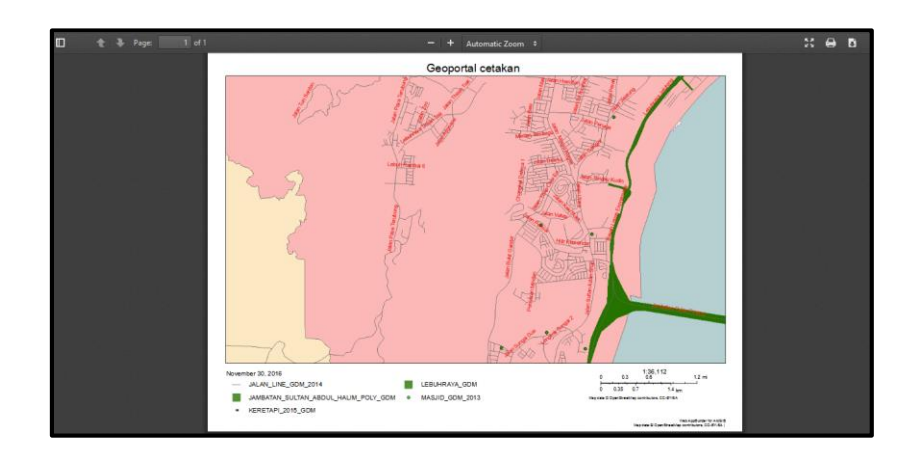

Kesimpulan GeoPortal JPBD Pulau Pinang dibangunkan bermatlamat membantu penggunauntuk mendapatkan maklumat dan membantu pengguna di dalam urusan dan melicinkan tugasan serta membuat keputusan